## ZTE-Open – Cómo configurar wifi o Internet inalámbrico en celular Movistar Firefox

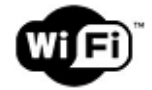

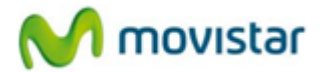

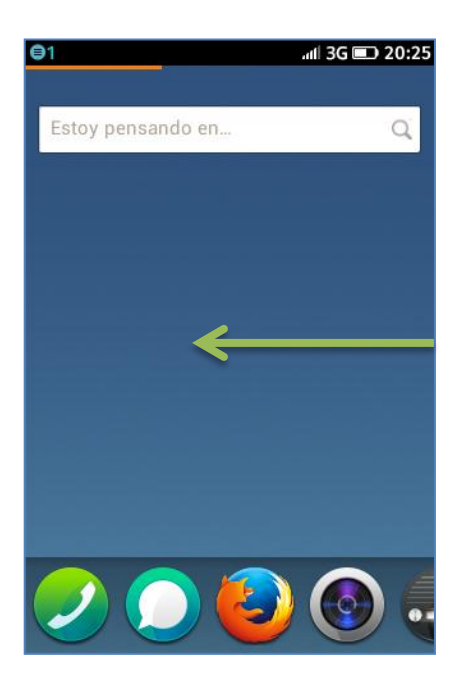

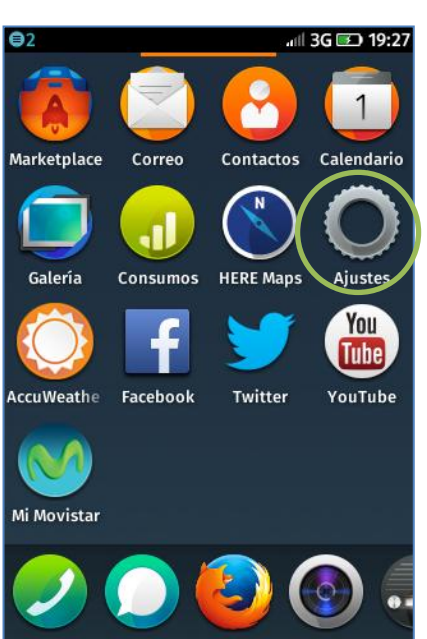

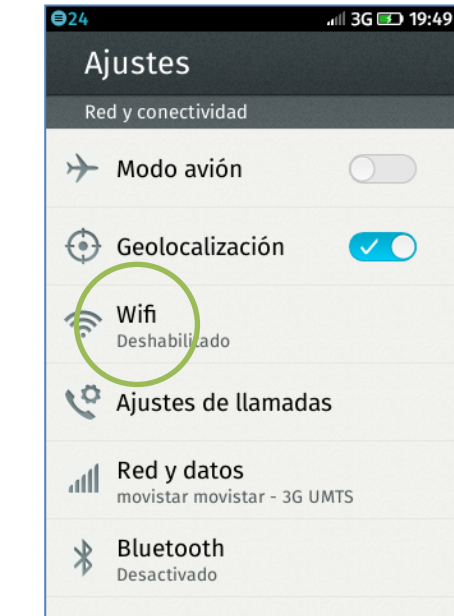

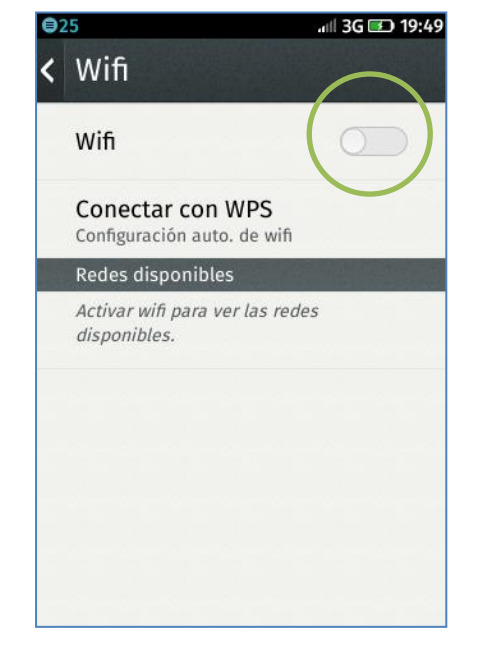

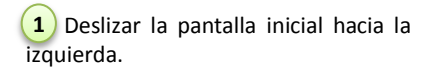

2 Seleccionar Ajustes.

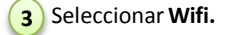

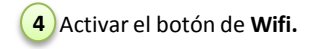

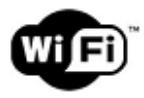

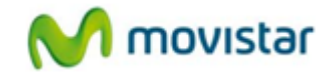

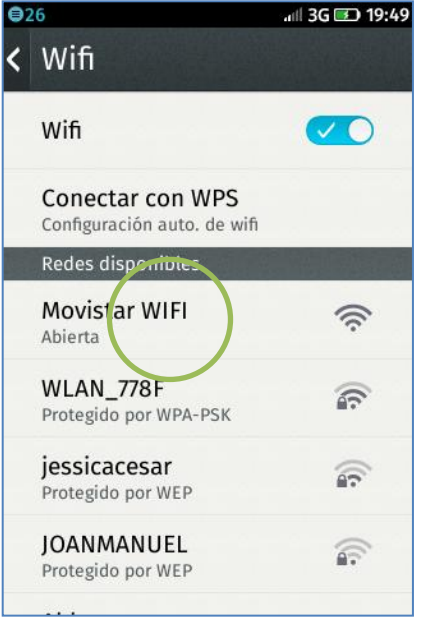

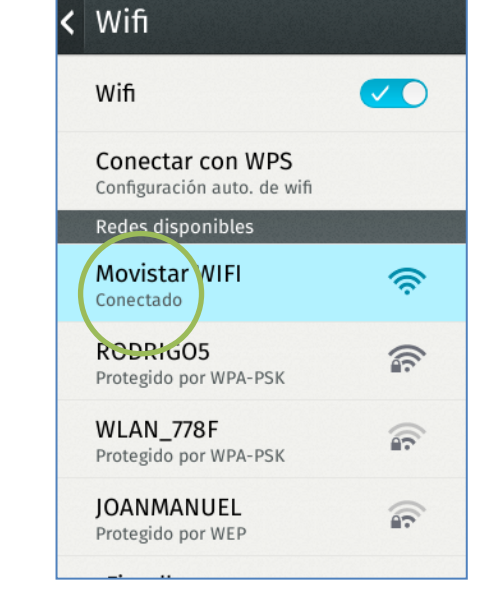

19:49 💽 🛜 الله

€27

5 Presionar el nombre de la red Wi-Fi.

6 Finalmente el estado de la red Wi-Fi seleccionada cambia a Conectado.

Ya puedes comenzar a navegar por Internet.

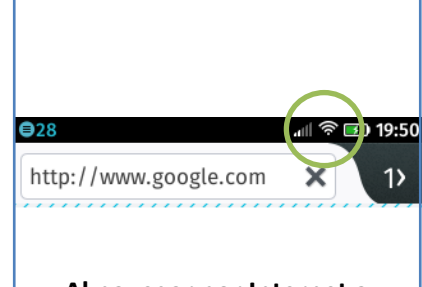

Al navegar por Internet a través de una red Wi-Fi se mostrará el icono superior de intensidad de señal.